### HƯỚNG DẪN CÀI ĐẶT

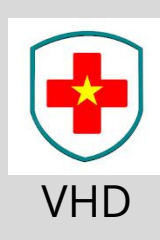

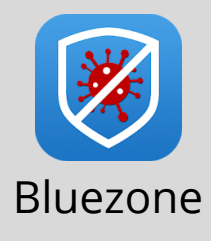

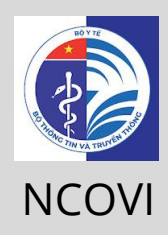

# BƯỚC 1

- Trên Iphone: Chọn App Store
- Trên Android: Chọn CH Play

# BƯỚC 2

• Nhập VHD (Vietnam Health Declaration) hoặc Bluezone hoặc NCOVI

## BƯỚC 3

- Trên Android: Chọn/bấm Cài đặt

### BƯỚC 4

#### Chọn/bấm Mở

SỐ ĐIỆN THOẠI HỖ TRỢ: 02963.500.666 - 02963.606.606

### KHAI BÁO Y TẾ ĐIỆN TỬ

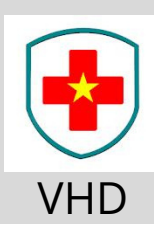

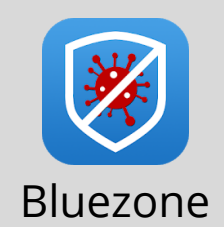

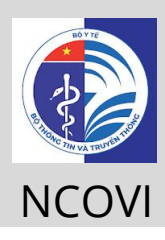

## BƯỚC 1

 Mở app VHD (Vietnam Health Declaration) hoặc Bluezone

## BƯỚC 2

- Trên app VHD, chọn/bấm Khai báo y tế nội địa
- Trên app Bluezone, chọn/bấm Khai báo y tế

# BƯỚC 3

- Trên app VHD, chọn/bấm vào ô Di chuyển trong nước
- Trên app Bluezone, chọn/bấm Khai báo di chuyển nội địa. Tiếp tục chọn/bấm Gửi tờ khai mới.

## BƯỚC 4

 Điền/nhập đầy đủ thông tin theo yêu cầu

## BƯỚC 5

### • Chọn/bấm Gửi tờ khai

SỐ ĐIỆN THOẠI HỖ TRỢ: 02963.500.666 - 02963.606.606

#### QUÉT MÃ QR CODE TÊN CHỐT .....

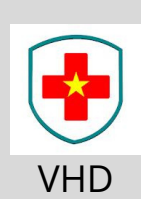

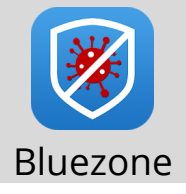

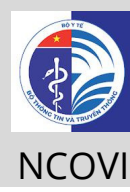

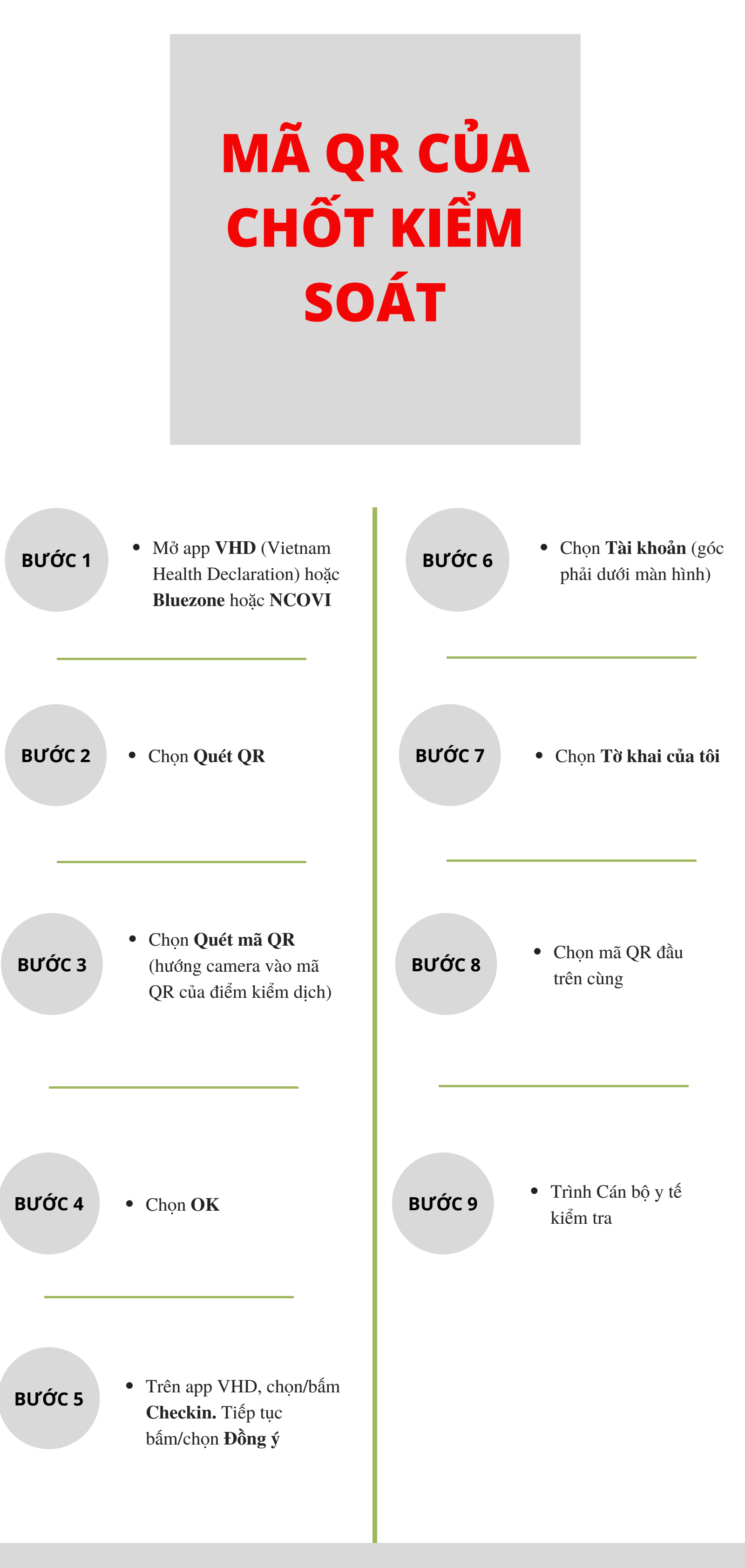

SỐ ĐIỆN THOẠI HỖ TRỢ: 02963.500.666 - 02963.606.606